Guide by Kim Hyde

### White Paper

Passion Integrity Expertise Teamwork

### **Inventor 2013 Materials and Appearances**

### The use and control of materials and appearances with Inventor 2013

All users of Inventor 2013

#### Overview

The use and control of materials and appearances and been updated in Inventor 2013 to be more compliant with other Autodesk applications streamlining the workflows between products available within the Design Suites.

The old Styles control within the 3D modelling environment has been replaced with a larger extensive range of materials and colours shared between two libraries, namely 'Inventor Material Library' and the larger 'Autodesk Material Library', both of which provide the user access to `locked' read-only set of styles which can be copied and modified.

The following information and images explain about the common shared material and appearances between Autodesk applications:

Multiple products now share the same material and appearance libraries. The use of a unified source of material and appearance definitions provides for greater consistency for visualization, material usage, analysis, and improves quality control. Each product determines the limits to which it uses the assets.

The following table illustrates how the same material might be used by multiple products.

#### AutoCAD, Showcase Inventor Revit Analysis / Simulation Material: A36 Steel Material: A36 Steel Material: A36 Steel Properties Asset Properties Asset Properties Asset Metal-Steel-Satin Appearance Metal-Steel-Satin Appearance Metal-Steel-Satin Appearance ASTM A36 Physical ASTM A36 Physical ASTM A36 Physical Metal-Steel Thermal Metal, Steel Thermal Metal-Steel Thermal

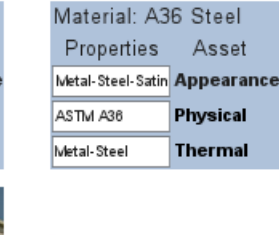

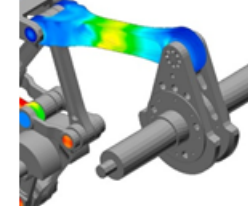

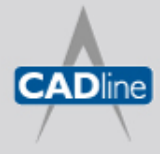

#### Legacy Data

When opening Inventor files from previous releases, a dialog inviting the user to convert the file to use the new 2013 control of materials and appearances. Users should note the options presented.

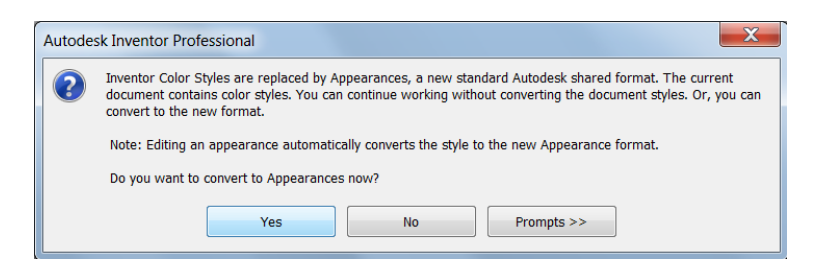

#### User Interface Access to Material and Appearances Controls

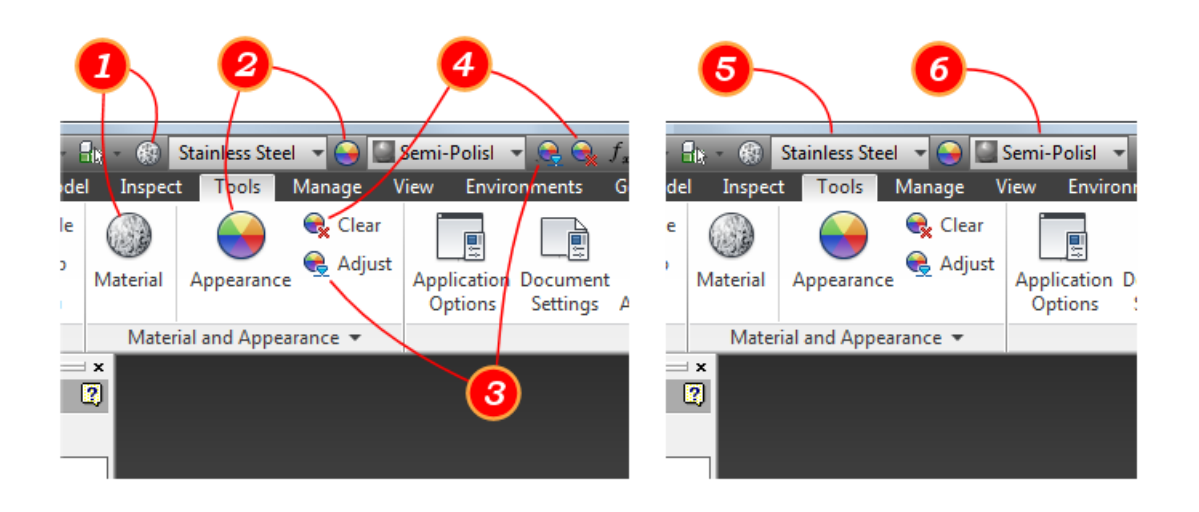

#### Key

There are multiple access points for tools to work with materials and appearances.

- 1. Material Browser Use for creating and modifying materials.
- 2. Appearance Browser Use for creating and modifying appearances.
- 3. Adjust command Use for modifying assigned appearances.
- 4. Clear Overrides command Use for removing appearance overrides.
- 5. Material list Assigns the specified material to the selection set.
- 6. Appearance list Assigns the specified appearance to the selection set.

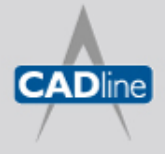

#### Inventor Project File

The Inventor Project control for 2013 allows the users access and control to both the Appearance Libraries and the Material Libraries. On the creation of a new Inventor 2013 project, the standard default libraries available are selected; hovering the cursor over the library reveals the location and path set:

|                                                                                                    | Project location                                                                         |                   |
|----------------------------------------------------------------------------------------------------|------------------------------------------------------------------------------------------|-------------------|
| Autoloader                                                                                                    | C:\Users\Public\Documents\Autodesk\Vault Professional 2013\Samples\Autoload              |                   |
| 7 Datasets                                                                                                    | C:\Datasets\                                                                             |                   |
| Default                                                                                                    |                                                                                          |                   |
| Designs                                                                                                    | C:\Users\Public\Documents\Autodesk\Vault Professional 2013\Samples\Inventor              |                   |
| Designs                                                                                                    | C:\Users\Public\Documents\Autodesk\Vault Professional 2013\Samples\Inventor              |                   |
| Front Loader No Vault                                                                                                    | C:\Datasets\Autodesk\FY2013_Launch\Inventor 2013\                                        |                   |
| Front Loader Vault                                                                                                    | C:\Datasets\Autodesk\FY2013_Launch\Inventor 2013\                                        |                   |
| H Gland Demo                                                                                                    | C:\Datasets\H Gland Demo\                                                                |                   |
| Industrial Machinery - 2010                                                                                                    | C:\Datasets\Industrial Machinery\Dataset\                                                |                   |
| Templates                                                                                                    | C:\Users\Public\Documents\Autodesk\Inventor 2013\Templates\                              |                   |
| Vault Project                                                                                                    | C:\Vault Workspace\Assembly Robot\                                                       |                   |
| Included file =                                                                                                    |                                                                                          | 1                 |
| <ul> <li>Use Style Library = Read-Write</li> <li>Appearance Libraries</li> <li>Autodesk Appearance Library</li> <li>Autodesk Material Library</li> <li>Inventor Material Library</li> <li>Autodesk Material Library</li> <li>Autodesk Material Library</li> <li>Inventor Material Library</li> <li>Inventor Material Library</li> <li>Inventor Material Library</li> </ul>             | C:\Users\Public\Documents\Autodesk\Inventor 2013\Design Data\Materials\InventorMaterials | ]<br>alLibrary.ad |
| <ul> <li>Use Style Library = Read-Write</li> <li>Appearance Libraries</li> <li>Autodesk Appearance Library</li> <li>Autodesk Material Library</li> <li>Material Libraries</li> <li>Autodesk Material Library</li> <li>Inventor Material Library</li> <li>Inventor Material Library</li> <li>Inventor Material Library</li> <li>Inventor Material Library</li> <li>Workspace</li> </ul> | C:\Users\Public\Documents\Autodesk\Inventor 2013\Design Data\Materials\InventorMaterials | ]<br>alLibrary.ad |

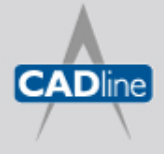

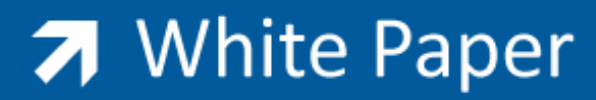

#### Materials Browser

### i

#### Material

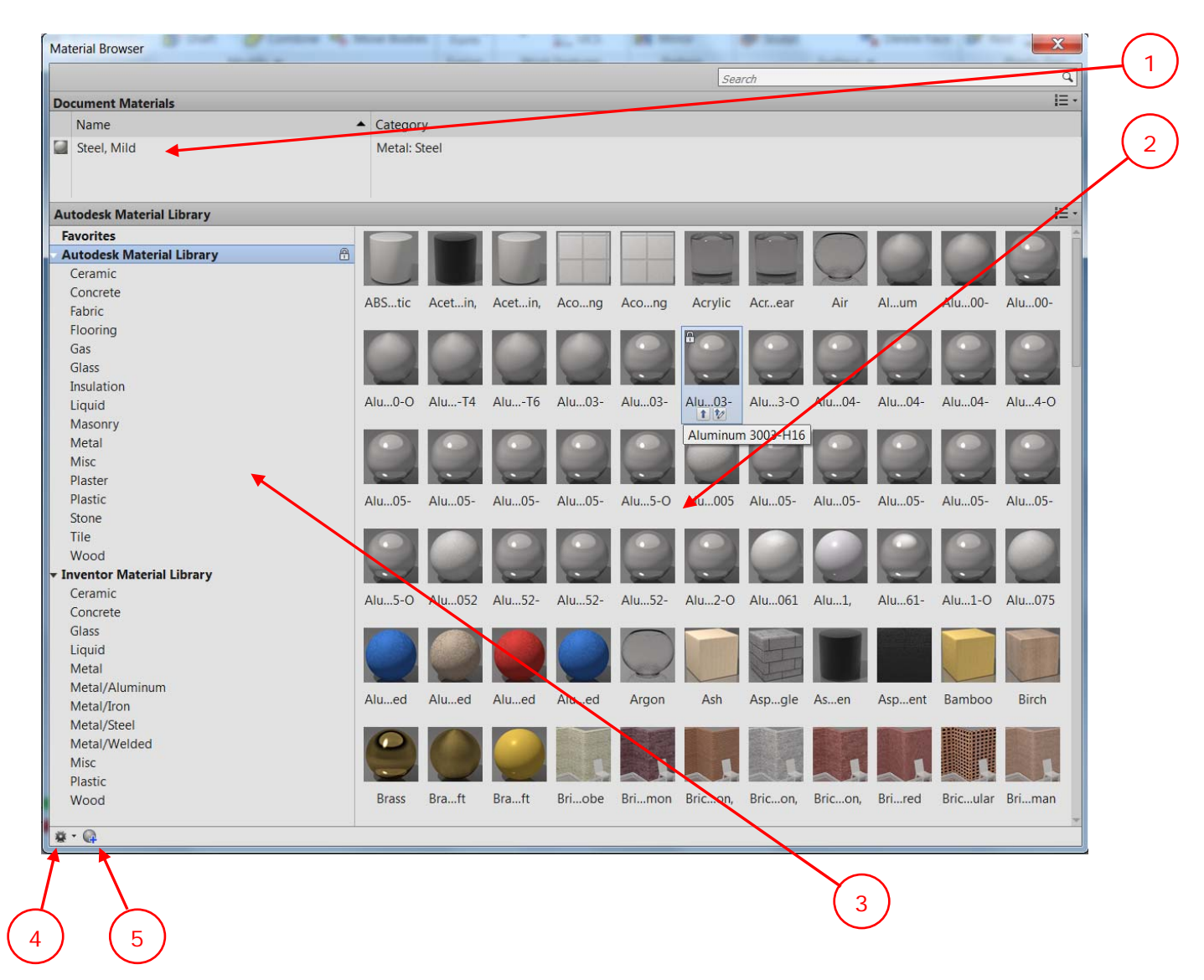

#### Browser Key

- 1. Current document material(s) available and in use.
- 2. Material display preview area. (see note-1 below)
- 3. Expandable material category listings.
- 4. Settings Button to access to open, create and migrate libraries. (see note-2 below)
- 5. Add Button to access to adding additional materials.

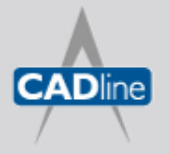

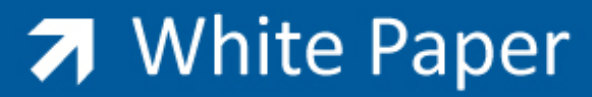

#### Notes on Browser

1. The display area has selectable viewing options via drop-down:

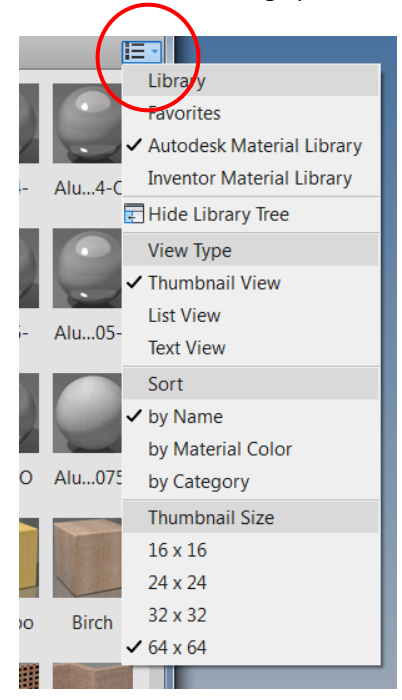

2. Drop-down button for Library controls, including access to Legay Style Migration:

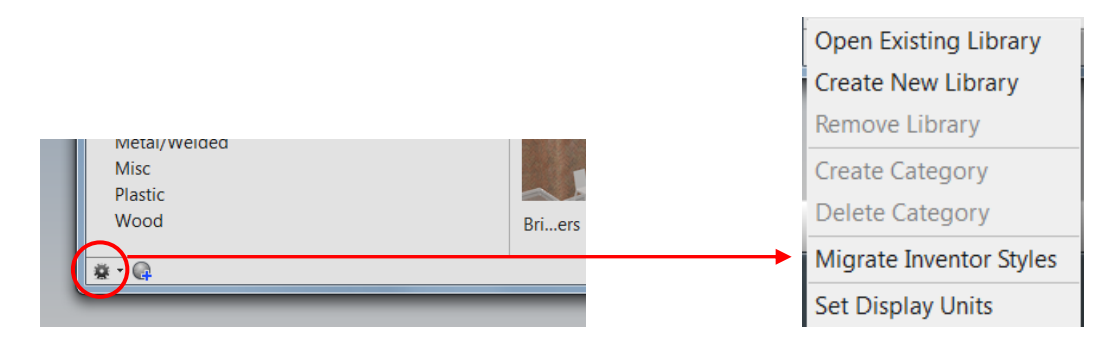

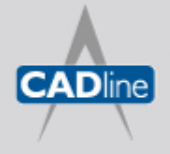

#### Materials and Controls

Materials from either the Inventor Material Library or the Autodesk Material Library can be copied, renamed edited, added to Favourites and the Current Documents.

.Comparing the two libraries, the user will find a more comprehensive listing for Autodesk Material Library compared with the consolidated listings available in the Inventor Library. The images below compare the categories for each library for `Glass':

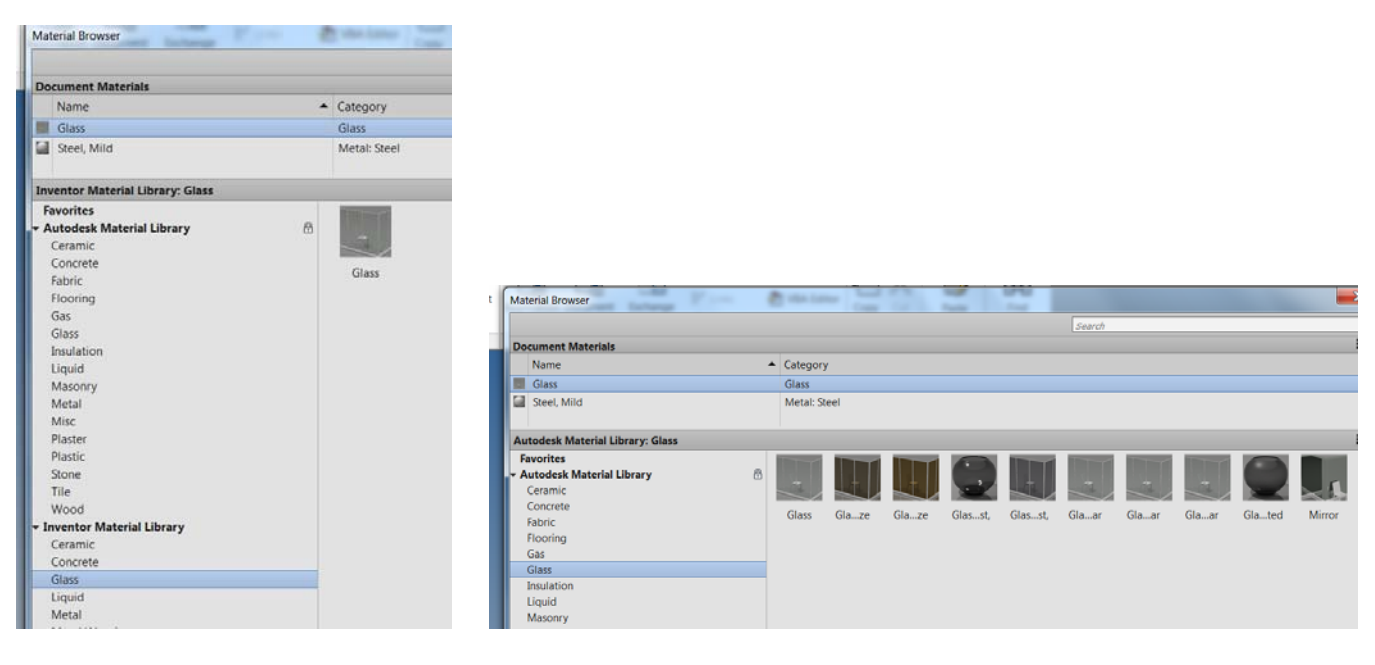

Inventor Material Library

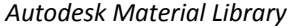

Hovering over each material reveals two `arrow options' to either add to the current document, or add and edit the material.

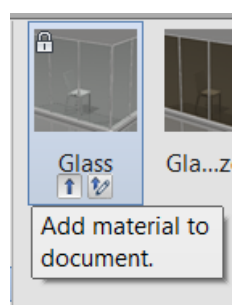

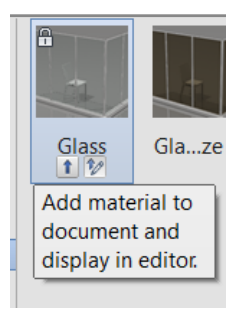

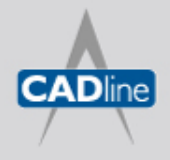

A right-click of materials added to the current document reveals a context menu:

| Do                               | cument Materials         |   |              |                     |         |
|----------------------------------|--------------------------|---|--------------|---------------------|---------|
|                                  | Name 🔺                   |   | Category     |                     |         |
|                                  | Glass                    |   | Glass        |                     | L       |
| Steel, Mild                      |                          |   | Metal: Steel | Assign to Selection |         |
|                                  |                          |   |              | Edit                |         |
| Autodesk Material Library: Glass |                          |   | Duplicate    |                     |         |
| Fa                               | avorites                 | 1 |              | Rename              |         |
| ▼ A                              | utodesk Material Library | 8 | See 1        | Delete              | ,       |
|                                  | Ceramic                  |   |              | Add to              | • 🔣     |
|                                  | Concrete<br>Fabric       |   | Glass Gla    | ze Glaze            | Glasst, |

Editing the material reveals settings for both appearnce and physical properties:

| Material Editor: Glass      |                                                  |            |      |  |
|-----------------------------|--------------------------------------------------|------------|------|--|
|                             | -                                                |            |      |  |
| ▶ Glass                     |                                                  |            |      |  |
| Assets                      |                                                  |            | l≡ • |  |
| Name                        |                                                  | Aspect     |      |  |
| Clear                       |                                                  | Appearance |      |  |
| Glass                       |                                                  | Physical   |      |  |
| Appearance Proper           | ties                                             |            |      |  |
| ▼ Information<br>Name       | Clear                                            |            |      |  |
| Description                 | Glazing material.                                |            |      |  |
| Keywords                    | glass, glazing, window, clear, smooth, materials |            |      |  |
| Type<br>Source              | Glazing<br>Unknown                               |            |      |  |
| ▼ Glazing                   |                                                  |            |      |  |
| Color                       | Clear                                            |            | -    |  |
| Reflectance                 |                                                  | 15         |      |  |
| Sheets of Glass             |                                                  | 2          |      |  |
| ▼ <b>Tint</b><br>Tint Color | RGB 80 80 80                                     |            | _    |  |

**Appearance Properties** 

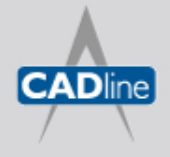

# White Paper

Passion Integrity Expertise Teamwork

| Material Editor: Glass        |                              |            |        |  |
|-------------------------------|------------------------------|------------|--------|--|
| Glass                         |                              |            |        |  |
| Accesto                       |                              |            | i= .   |  |
| Name                          |                              | Aspect     | 1      |  |
| Clear                         |                              | Appearance |        |  |
| Glass                         |                              | Physical   |        |  |
|                               |                              |            |        |  |
| * Information                 | Class                        |            |        |  |
| Name                          | Gidss                        |            |        |  |
| Description                   | Soda Lime Glass              |            |        |  |
| Keywords                      | Glazing,structural,generic   |            |        |  |
| Туре                          | Generic                      |            |        |  |
| Subclass                      | Glass                        |            |        |  |
| Source                        | Autodesk                     |            |        |  |
| Source URL                    |                              |            |        |  |
| ▼ Basic Thermal               |                              |            |        |  |
| Thermal Conductivity          | 1.380 W/(m·°K)               |            |        |  |
| Specific Heat                 | Specific Heat 0.750 J/(g·°C) |            |        |  |
| Thermal Expansion Coefficient | 7.500 μm/(m⋅°C)              |            | *<br>* |  |
| ▼ Mechanical                  |                              |            |        |  |
| Behavior                      | Isotropic                    |            | *      |  |
| Young's Modulus               | 68.000 GPa                   |            | *<br>* |  |
| Poisson's Ratio               | 0.19                         |            | A      |  |
| Shear Modulus                 | 28500.000 MPa                |            |        |  |
| Density                       | 2.180 g/cm <sup>3</sup>      |            |        |  |
|                               |                              |            |        |  |
| ▼ Strength                    |                              |            |        |  |
| Yield Strength                | 33.000 MPa                   |            |        |  |
| Tensile Strength              | 33.000 MPa                   |            |        |  |
|                               |                              |            |        |  |
|                               |                              |            |        |  |
|                               |                              |            |        |  |

**Physical Properties** 

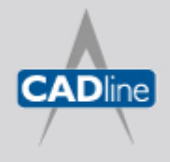

### ✓ White Paper

Passion Integrity Expertise Teamwork

#### Legacy Style Migration

Legacy Styles can be migrated from previous Inventor versions to the new 2013 material controls via the Settings Button.

| Material Styles Migration | X         |
|---------------------------|-----------|
| Miarata From              |           |
| Migrate From              |           |
| Styles Library            |           |
|                           |           |
| Color Styles Library      |           |
| Material Styles Library   |           |
|                           |           |
| Migrate To                |           |
| Create New Library        |           |
| Select Existing Library   |           |
| Material Library          |           |
|                           |           |
|                           |           |
|                           |           |
| 0                         | OK Cancel |

From the `Migrate From' category select either a legacy Colors.xml file or Material.xml file, then use the category browse button to locate the file. Next, from the `Migrate To' category, select either to create a new library (format <name>.asklib) or choose and existing library; select OK to complete the migration.

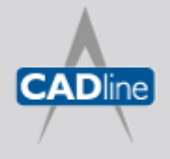

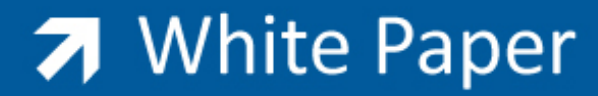

#### **Appearance Browser**

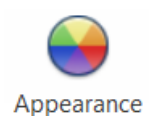

The Appearance Browser works in a similar way to that of the Material Browser and accesses `Autodesk Material Library', Autodesk Appearance Library' and `Inventor Material Library', from which controls for colour, texture, transparency etc. can be accessed.

| Appearance Brows                                                                                                    | er                                                                           |         |       |        |
|----------------------------------------------------------------------------------------------------|------------------------------------------------------------------------------|---------|-------|--------|
|                                                                                                    |                                                                              |         |       |        |
|                                                                                                    |                                                                              |         |       | Search |
| Document Appe                                                                                                    | arances                                                                      |         |       |        |
| 0                                                                                                    | +                                                                            |         |       |        |
| Chred                                                                                                    | Clear                                                                        | Generic | Steel |        |
| Favorites                                                                                                    |                                                                              |         |       |        |
| Favorites Autodesk Mate Autodesk Mate Autodesk Apper Inventor Mater Ceramic/Porce Ceramic/Tile Concrete Concrete/Cast- Default Fabric Flooring/Carpe Flooring/Wood Glass Glass/Glazing Liquid Masonry/Brick Masonry/CMU Metal | e <b>rial Library</b><br>earance Library<br>ial Library<br>lain<br>-In-Place |         | Satin |        |

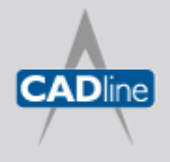

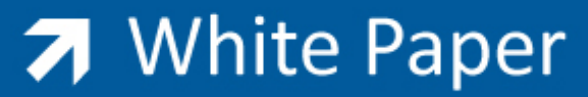

Editing of the settings can be accessed via a right-click context menu or by double-clicking the appearance style:

| Glass 🗸 🕒 🖼 *Chrome - 🗸 😪 🖓 f_ 🕂 🔽                                                                                                    | Appearance Editor: Clea | r - Light           | X                                                                                                    |
|----------------------------------------------------------------------------------------------------|-------------------------|---------------------|----------------------------------------------------------------------------------------------------|
| Material Appearance Quit Get Started Online Quit<br>Appearance Quit Get Started Online Quit<br>Quit Get Started Online Quit<br>Quit Get Started Online Quit Get Started Online Quit<br>Quit Quit Quit Quit Quit Quit Quit Quit |                         |                     |                                                                                                    |
| Appearance Browser                                                                                                    | Clear - Light           |                     | î                                                                                                    |
|                                                                                                    | ▼ Generic               |                     |                                                                                                    |
| Document Appearances                                                                                                    | Color                   | RGB 230 230 230     | •                                                                                                    |
|                                                                                                    | Image                   |                     |                                                                                                    |
|                                                                                                    |                         | (no image selected) |                                                                                                    |
|                                                                                                    | Image Fade              | 0                   |                                                                                                    |
| Chred Clear Cleght Gener                                                                                                    | Glossiness              | 50                  |                                                                                                    |
| Inventor Material Library: Glass                                                                                                    | Highlights              | Non-Metallic        |                                                                                                    |
| ► Autodesk Material Library                                                                                                    | ▼ ✓ Reflectivity        |                     |                                                                                                    |
| Autodesk Appearance Library                                                                                                    | Direct                  | 0                   |                                                                                                    |
| Ceramic/Porcelain Clelue                                                                                                    | Oblique                 | 20                  |                                                                                                    |
| Ceramic/Tile                                                                                                    |                         |                     |                                                                                                    |
| Concrete                                                                                                    | Amount                  | 100                 |                                                                                                    |
| Concrete/Cast-In-Place                                                                                                    | Image                   |                     |                                                                                                    |
| Fabric                                                                                                    | inage                   |                     |                                                                                                    |
| Flooring/Carpet                                                                                                    | Tura en Falla           | (no image selected) |                                                                                                    |
| Flooring/Wood                                                                                                    | Image Fade              | 0                   |                                                                                                    |
| Glass/Glazing                                                                                                    | Iranslucency            | 0                   |                                                                                                    |
| Liquid                                                                                                    | Refraction              | Glass • 1.52        |                                                                                                    |
| Masonry/Brick<br>Masonrv/CMU                                                                                                    | Cutouts                 |                     |                                                                                                    |
| Metal                                                                                                    | Image                   |                     | <b>_</b>                                                                                                    |
| Metal/Aluminum<br>Metal/Cabricated                                                                                                    |                         | (no image selected) |                                                                                                    |
| Metal/Fabilicated<br>Metal/Steel                                                                                                    | Self Illumination       |                     |                                                                                                    |
| Metallic Paint                                                                                                    | Filter Color            | RGB 255 255 255     | <b>•</b>                                                                                                    |
| Mirror                                                                                                    | Luminance               | Custom • 0.00       |                                                                                                    |
| Paint                                                                                                    | Color Temperature       | Custom • 6,500.00   |                                                                                                    |
| Plastic                                                                                                    | ▼ Bump                  |                     |                                                                                                    |
| Sitework                                                                                                    | Image                   |                     | -                                                                                                    |
| ₩ · Q ·                                                                                                    |                         | (no image selected) |                                                                                                    |
| V                                                                                                    | Amount                  | 20                  | The second second secon |
| ×                                                                                                    | ▼ Tint                  |                     |                                                                                                    |
|                                                                                                    | Q+ •                    | OK Cancel           | Apply                                                                                                    |

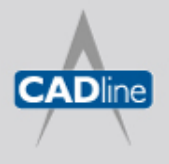

## White Paper

#### Face Appearance Adjustments

Individual face adjustments can be made via the `Adjust' button, colour, hue and texture styles can be selected and individual adjustments applied:

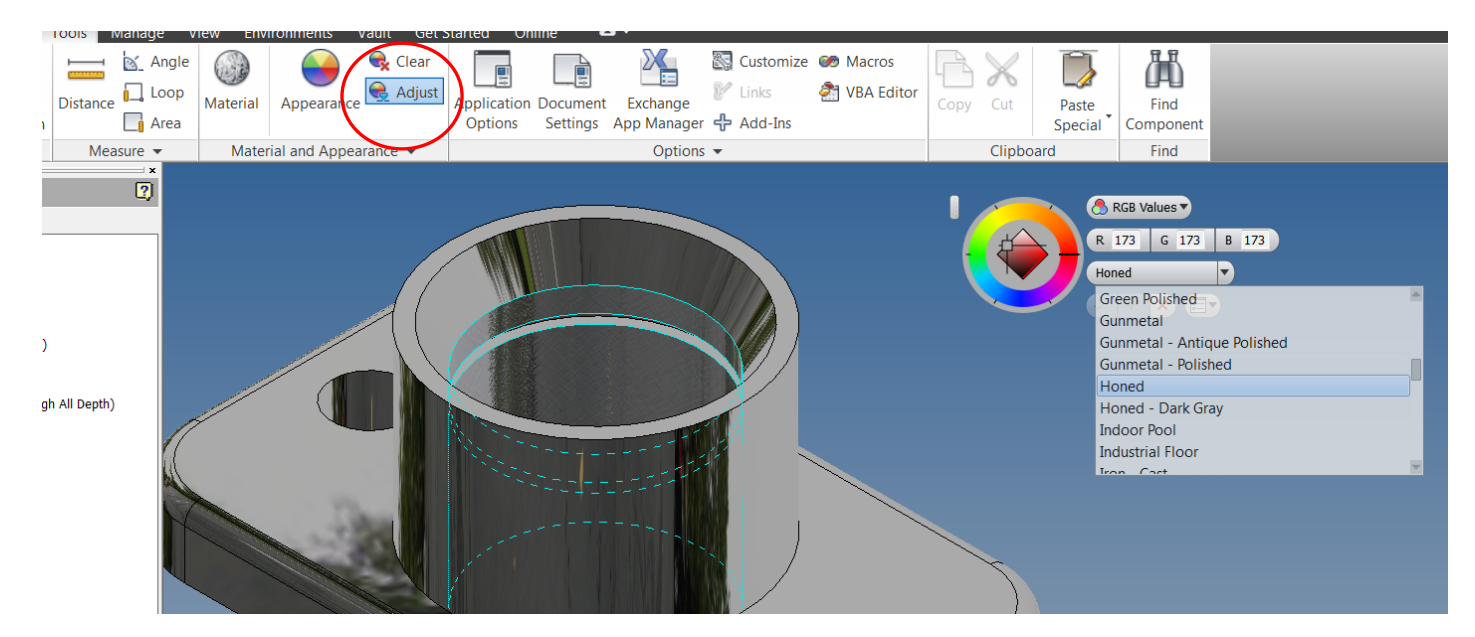

Further information is available via the Autodesk Wikihelp site via the following link:

http://wikihelp.autodesk.com/Inventor/enu/2013/Help/1310-Autodesk1310/1364-Fundamen1364/1443-Material1443

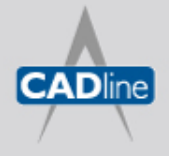